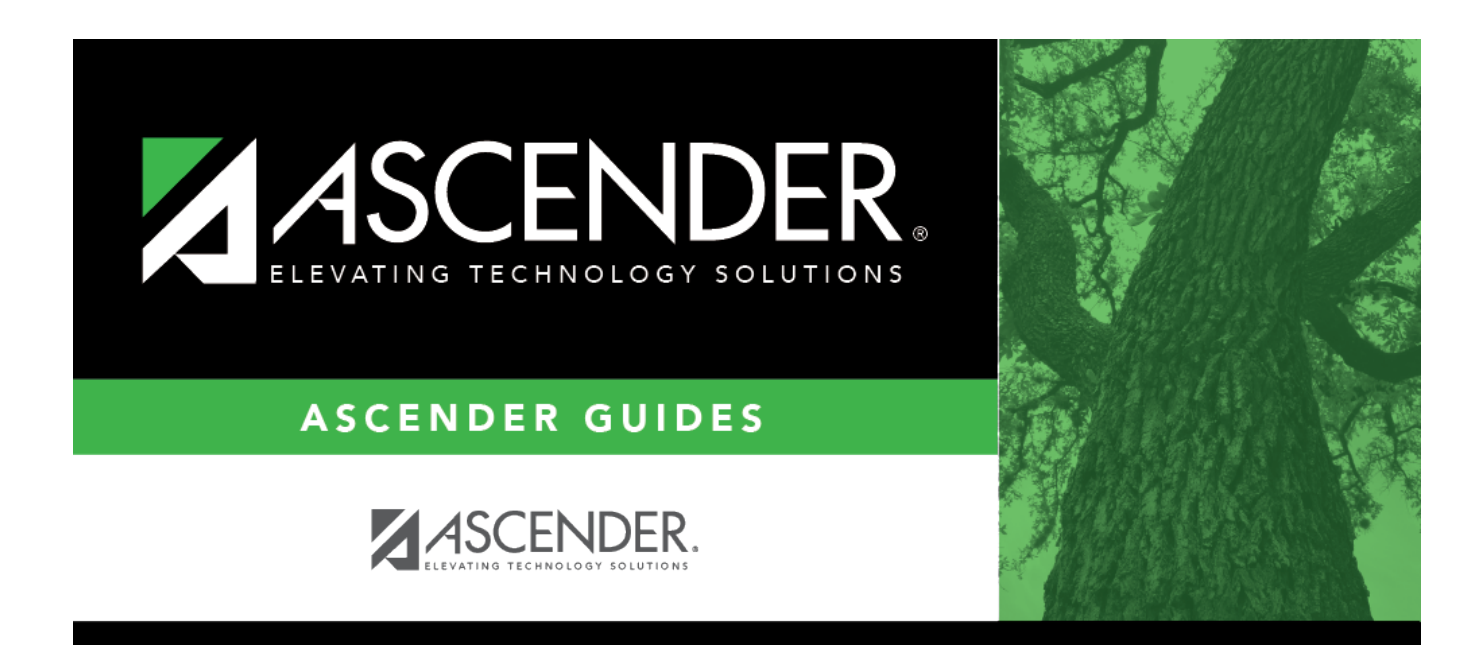

## registration\_childfind\_srg5010report

## **Table of Contents**

SRG5010 - Child Find SPPI-11 Student Roster Report gives a report of SPPI-11 students.

| Preview PDF CSV                                                                                                    | Clear Options                                          |       |      |
|----------------------------------------------------------------------------------------------------|--------------------------------------------------------|-------|------|
| Student Report Group                                                                                                    | SRG5010 - Child Find SPPI-11 Student Roster Report     |       |      |
| SRG0200 - Student Name Listing<br>SRG0300 - Student Address Listing                                                                                               | Parameter Description                                  | Value | List |
| SR60400 - Student Information Sheets<br>SR60500 - Student Nicolay Listing                                                                                         | Ending School Year (YYYY)                              | 2022  |      |
| SRG0700 - Student Missing Forms<br>SRG0710 - Student Forms Printing                                                                                               | Evaluation Campus ID (Blank for All)                   |       | 1    |
| SRG0720 - Onune Registration Forms Related Reports<br>SRG0730 - Percentage of Forms Submitted per Campus                                                          | Include Non-Reported Students (Y,N)                    | N     |      |
| SRG0800 - Student Registration Forms<br>SRG0810 - Blank Registration Forms                                                                                        | Include Students Without an Evaluation Campus ID (Y,N) | Y     | _    |
| SRG1001 - Student Address Labels<br>SRG1002 - Student Name Labels                                                                                                 |                                                        |       |      |
| SRG1300 - Student Bus Information<br>SRG1800 - Enrollment by District of Residence                                                                                |                                                        |       |      |
| SRG2000 - Student Contact Information<br>SRG2400 - Students Without a ParentPortal Account Report                                                                 |                                                        |       |      |
| SRG2600 - Attendance Zones Invalid Addresses<br>SRG3014 - State Performance Plan14 Information                                                                    |                                                        |       |      |
| SPCC000 Created Education Longuage Association (CELA) Roster Report<br>SRG5010 - Child Find SPPI-11 Student Roster Report                                         |                                                        |       |      |
| EDECADO - Child Find CDDI 10 Chulent Baster Baster<br>SPECADO - Child Find CDDI 10 Chulent Baster Baster<br>SPECADO - David Find Find Find Find Find Find Find Fi |                                                        |       |      |
| Shoooo - randemic electronic benefic fransfer (F-Eb1) (2021 Summer)                                                                                               |                                                        |       |      |

□ In the **Ending School Year (YYYY)** field (Required), type the four-digit school year. For example, for the 2021-2022 school year, type 2022.

□ In the **Evaluation Campus ID (Blank for All)** field, type the three-digit campus ID **where the student was evaluated**, or leave blank to create a report for all campuses. If creating the report for all campuses, the report is organized by Evaluation Campus ID, not by Enrolled Campus ID.

□ In the **Include Non-Reported Students (Y,N)** field, type Y or N to include/exclude non-reported students.

□ In the **Include Students Without an Evaluation Campus ID (Y,N)** field, type Y or N to include/exclude students without an Evaluation Campus ID.

## Click **Preview**.

Students without an Evaluation Campus ID will display on the first page of the report followed by listings for each evaluating campus.

| Date Rur<br>Cnty-Dis<br>Evaluation | n: 9/22/2023 11:30 AM<br>t: 194-902<br>nn Campus ID: ALL | Child Find SPPI-11 Student Roster Report<br>TEXAS ISD<br>2023-2024 |                                    |                      |                              |                                |                  |                     |                              |                        | Pr<br>Pa                           | ogram ID: S<br>age: 1   | RG5010<br>of 2   |                      |                      |
|------------------------------------|----------------------------------------------------------|--------------------------------------------------------------------|------------------------------------|----------------------|------------------------------|--------------------------------|------------------|---------------------|------------------------------|------------------------|------------------------------------|-------------------------|------------------|----------------------|----------------------|
| Reported<br>N                      | Student<br>First Name<br>SOPHIA                          | Student<br>Last Name<br>BAILEY                                     | Student<br>Unique ID<br>4679728416 | Student ID<br>300035 | Student<br>DOB<br>02/04/2011 | Evaluation<br>Campus ID<br>001 | Grd<br>Lvl<br>07 | Instr<br>Trck<br>01 | Student Nbr<br>Absences<br>0 | Parental<br>Consent Dt | Initial<br>Eval Date<br>05/26/2023 | Eligibility<br>Deter Dt | Eligibility<br>0 | Eval Delay<br>Reason | Elig Delay<br>Reason |

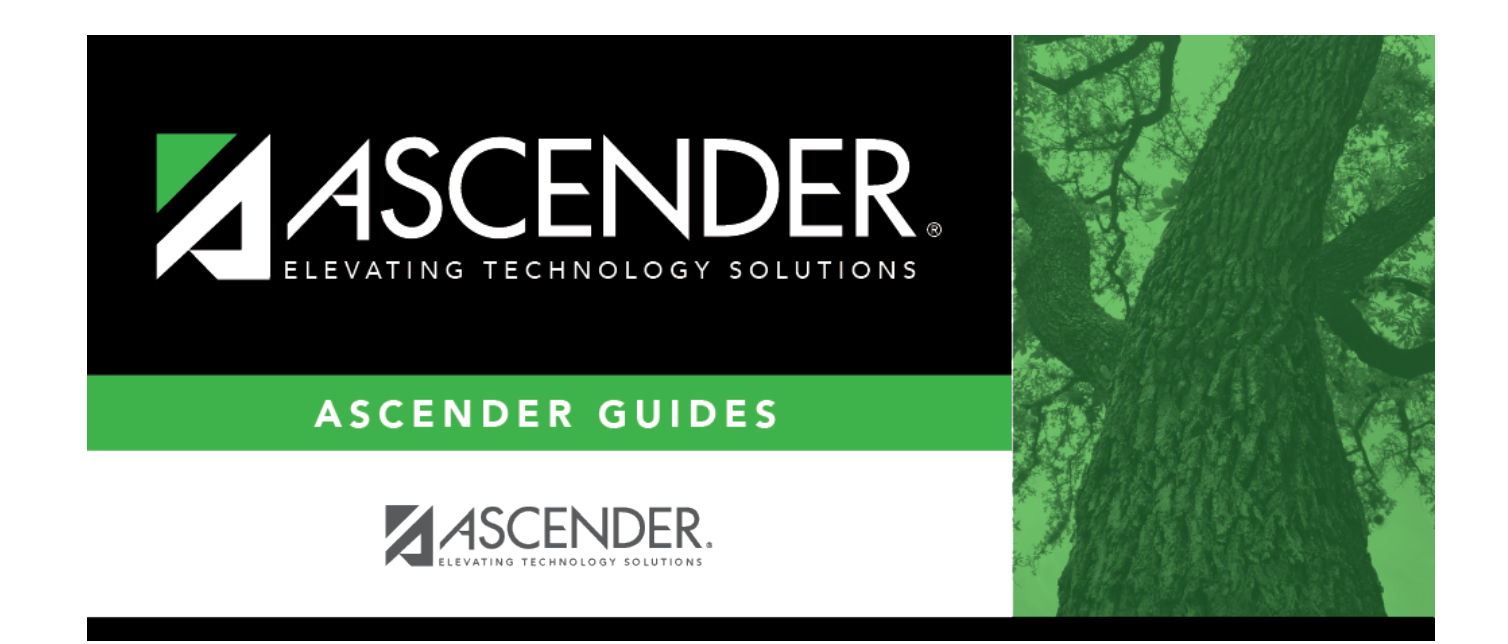

## **Back Cover**